| NR_key_name:        | A1F81BE7F26271F6852561650000312F                                                                                                    |
|---------------------|----------------------------------------------------------------------------------------------------|
| SendTo:             | CN=Sheryl Walter/O=ARRB @ ARRB                                                                                                    |
| СоруТо:             |                                                                                                    |
| DisplayBlindCopyTo: |                                                                                                    |
| BlindCopyTo:        | CN=R ecord/O=ARRB                                                                                                    |
| From:               | CN=Chet Rhodes/O=ARRB                                                                                                    |
| DisplayFromDomain:  |                                                                                                    |
| DisplayDate:        | 02/15/1995                                                                                                    |
| DisplayDate_Time:   | 7:06:51 PM                                                                                                    |
| ComposedDate:       | 02/15/1995                                                                                                    |
| ComposedDate_Time:  | 7:02:06 PM                                                                                                    |
| Subject:            | Re: Creating subfiles                                                                                                    |
|                     | In wp select the file command then under the file menu select open. The shortcut for this is to hit CTL-OWhen you get the file dialog box. Select file options (its on the righthand side)Under that is a selection called create directories. That will make them. Use short but easy to remember names (8 Characters max)To save a file, I think the best way is to type in the full path in front of the file nameFor example. I have a file called CAT to save it to my PET subdirectory (Which I created using the above info)I would save as E:\wp-docs\pet\CATgood luck.To:Chet Rhodes/ARRBcc: From:Sheryl Walter/ARRB Date:02/14/95 03:32:27 PMSubject:Creating subfilesCould you show me how to created subfiles on my "e" directory so that I don't |
| Body:               | create a monster?                                                                                                    |
| recstat:            | Record                                                                                                    |
| DeliveryPriority:   | Ν                                                                                                    |
| DeliveryReport:     | В                                                                                                    |
| ReturnReceipt:      |                                                                                                    |
| Categories:         |                                                                                                    |